## DocuSign利用方法

・申込フォームのサイト(Docusign) へページ遷移いたしますので、 ご契約者様のお名前と普段利用されているメールアドレスをご入力いただき、 「署名の開始」をクリックしてください。

| 入力されたメーノ<br>認証が完了しまし | レアドレス宛てに認証コードか届きますので、<br>したら申込書を入力いただけます。 |
|----------------------|-------------------------------------------|
| 署名プロセスを開<br>ください。    | 開始するには、名前とメールアドレスを入力して                    |
| お客様                  |                                           |
| 自分の名前:*              |                                           |
| 氏名                   |                                           |
| 自分のメールア              | ドレス: *                                    |
| メールアドレス              | ζ                                         |

・登録メールアドレス宛にアクセスコードが記載されたメールが届きますので、アクセスコードを入力し 「検証」をクリックしてください

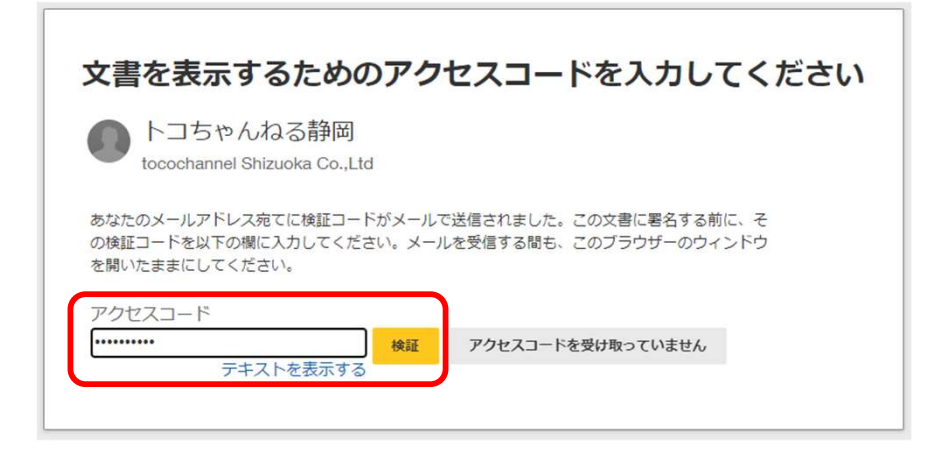

・電子記録および電子署名の使用に同意しますに図を入れて、「続行」をクリックしてください

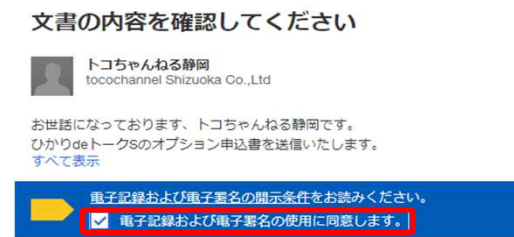

・各帳票に必要事項をご入力ください。

## チャンネルパック変更申込

## 注意事項

・翌月1日からの変更となります ・ドリーム TV から変更の場合、変更後はドリーム TV に戻すことはできません ・コース変更によって、一部の割引が外れることがありますので、ご注意ください

| ■登録内容 ※入 | カ内容が現在の登録内容と合致しない場合は、受付できる |  |
|----------|----------------------------|--|
| 契約者名     |                            |  |
| 登録住所     | 静岡市                        |  |
| 登録電話番号   |                            |  |

## ■変更希望コース

| 0 | デジバックビック      |
|---|---------------|
| 0 | デジバックペーシック    |
| 0 | ディズニーセレクト     |
| 0 | ニュース&エンタメセレクト |
| 0 | ファミリーセレクト     |

■コース変更希望機種の STB-ID・C-CAS カード番号をご記入ください。

STB-ID・C-CAS 番号の確認方法(機種別)

| 選択        | ~     |  |
|-----------|-------|--|
| STB-1D    |       |  |
| C-CAS カード | 0006- |  |

・印鑑入力欄がある場合、印鑑作成画面が表示されるので、お名前入力箇所にご契約者様の名字を入力し 「印鑑の取得」をクリックしてください

| 印鑑の選択<br>この文書での作業を完了 | 「するには、印鑑を選択してください。 | ×     |
|----------------------|--------------------|-------|
| 選択 アップロード            | 作成                 |       |
| 印鑑の形式を選択             |                    |       |
| ◎ 名前                 | ○ 名前と日付            |       |
| 名前を入力してくださ           | い (5文字以内)          |       |
| 山田                   |                    | 印鑑の取得 |
|                      |                    |       |

・印鑑パターンが3種類表示されるため、希望の印鑑を選択した後「選択」ボタンをクリックしてください

| 印鑑の形式を選択<br><ul> <li>名前</li> <li>名前と日付</li> <li>名前を入力してください (5文字以内)</li> <li>山田</li> </ul>      |             | 作成      |       |
|-------------------------------------------------------------------------------------------------|-------------|---------|-------|
| <ul> <li>名前</li> <li>〇 名前と日付</li> <li>名前を入力してください (5文字以内)</li> <li>山田</li> <li>印版の取得</li> </ul> | 印鑑の形式を選択    |         |       |
| 名前を入力してください (5文字以内)       山田<                                                                   | ● 名前        | ○ 名前と日付 |       |
|                                                                                                 | 名前を入力してください | (5文字以内) |       |
|                                                                                                 | 山田          |         | 印鑑の取得 |
|                                                                                                 |             |         | 4     |

・必要事項の入力が完了したら、ページ上部の「完了」をクリックしてください

| 完了しました。 [完了] を選択すると文書が送信されます。 | 完了 | その他のアクシ |
|-------------------------------|----|---------|
| @ Q 주· = 다 0                  |    |         |
| 2024年5月29日                    |    |         |
| ①ご契約者様のお名前等をご入力ください。          | _  |         |
| つけがま わった 印 われははよーなの新新来島       |    |         |

・申込フォームデータの保存を希望される場合は「ダウンロード」または「印刷」をクリックしてください

|                | 文書のコピーを        | 保存する                              |                                           |
|----------------|----------------|-----------------------------------|-------------------------------------------|
| 等を<br>[:<br>[! | 文<br>この文書を記録とい | と<br>書への署名が<br>して保存するには、<br>択して保存 | <b>完了しました</b><br>【ダウンロードまたは印刷】 を選<br>します。 |
|                | ダウンロード         | 印刷                                | 閉じる                                       |

・ページ上部の「閉じる」をクリックして手続きは完了です

| 文書での作業が完了しました。 | 閉じる               | その他のアクション・ |
|----------------|-------------------|------------|
| Q Q ±, ₫ 0     |                   |            |
| DEMONSTR       | ATION DOCUMENT ON | LY         |